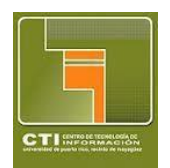

Universidad de Puerto Rico Recinto Universitario de Mayagüez Centro de Tecnologías de Información

## AND A HUMAN

Instrucciones para el uso del VPN

 Bajar el cliente de VPN de Fortinet del siguiente enlace:

https://www.fortinet.com/support/product-downloads

Buscar directamente FortiClient VPN

| FortiClient VPN                                                |                              |                                  |                                |
|----------------------------------------------------------------|------------------------------|----------------------------------|--------------------------------|
| The VPN-only version of FortiClient offers SSL VPN<br>devices. | and IPSecVPN, but does not i | include any support. Download th | e best VPN software for multip |
| Remote Access                                                  |                              | Ś                                | ß                              |
| SSL VPN with MFA                                               | Download VPN for<br>Windows  | Download VPN for MacOS           | Download VPN for Linux         |
| IPSEC VPN with MFA                                             | DOWNLOAD                     | DOWNLOAD                         | DOWNLOAD .rpm                  |
|                                                                | Download VPN for iOS         | Download VPN for Android         | Download VPN for Linux         |
|                                                                | DOWNLOAD                     | DOWNLOAD                         | DOWNLOAD .deb                  |

2. Instalar el cliente dando "Doble Click" en el archivo recién bajado.

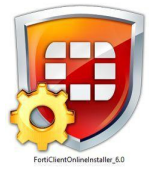

Comparing the second provided of the second provided of the secon

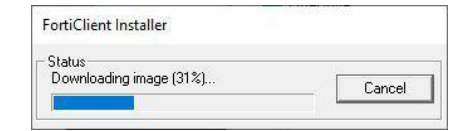

3. Seguir las instrucciones de la instalación.

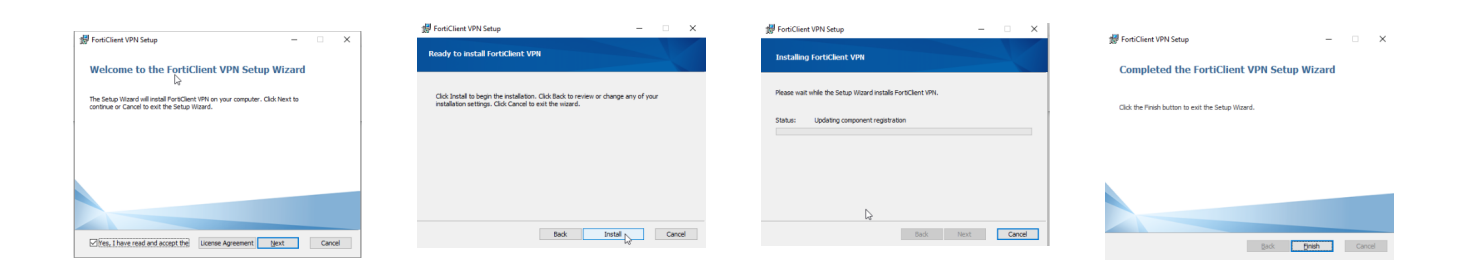

- 4. Una vez instalado, crear una nueva conexión.
- 5. Llenar la siguiente información:
  - a. Connection Name: UPRM VPN
  - b. Descripción: Acceso Remoto
  - c. Remote Gateway: connect.uprm.edu

Los demás campos se mantienen igual.

Presionar **SAVE** 

 Seleccionar la conexión creada:: UPRM VPN y llenar el nombre de usuario y contraseña según la cuenta de correo electrónico de la UPR.

## IMPORTANTE:

En el nombre de usuario NO se incluye @upr.edu

7. Presionar Connect

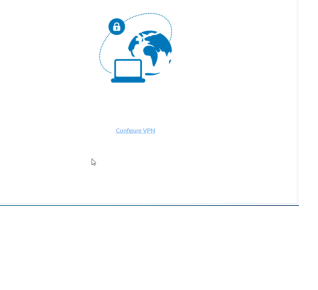

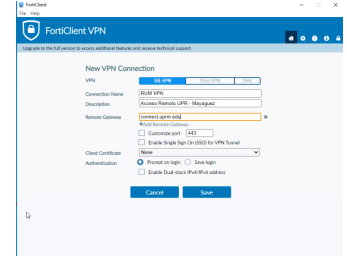

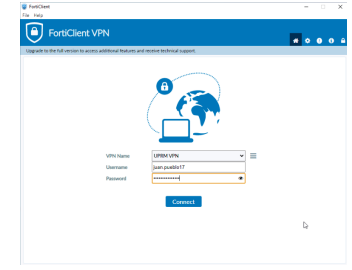

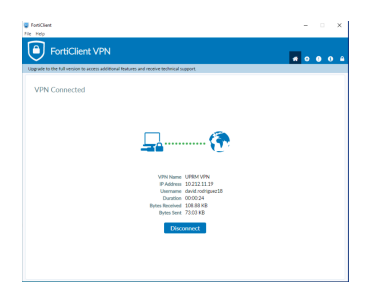

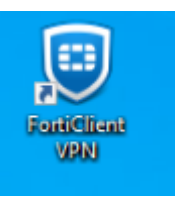

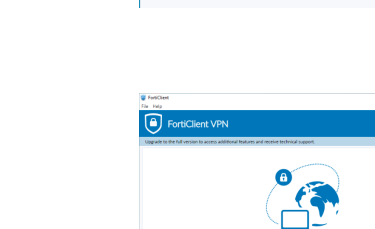

FortiClient VPN